# 在RV160和RV260上配置靜態路由

# 目標

本文檔介紹如何在RV160和RV260上配置IPv4或IPv6靜態路由。

# 簡介

路由器在網路中至關重要,因為它路由資料包。它使電腦能夠與不在同一網路或子網中的其他電腦 通訊。路由器訪問路由表以確定應傳送資料包的位置。路由表列出了目的地址。靜態和動態配置都 可以在路由表中列出,以便將資料包傳送到其特定的目的地。

靜態路由是手動配置的固定路徑,資料包必須經過該路徑才能到達目的地。靜態路由比動態路由佔 用更少的網路資源,因為它們不會經常計算和分析路由更新。

最好在網路流量可預測、網路設計簡單時使用靜態路由。建議不要在網路不斷變化的大型環境中使 用靜態路由,因為靜態路由不會更新為任何網路變化。使用靜態路由時,您需要根據您嘗試執行的 操作,將另一台路由器配置為具有靜態路由。

靜態路由可以發揮作用的一個示例是指定最後選用網關(將所有不可路由資料包傳送到預設路由器 )。 另一個示例是在當前網路拓撲上無法通訊的路由器之間促進通訊。

動態路由使用動態路由演算法計算。動態路由協定會自動建立和更新路由表。大多數網路使用動態 路由,並且可能至少有一兩條靜態路由配置為特殊情況。

下面是一個我們將為其配置靜態路由的拓撲示例。在拓撲中,在建立靜態路由之前,PC A將無法與 PC B通訊,反之亦然。

這是一個網路圖,將用於幫助演示IPv4靜態路由。在此拓撲中,我們使用/24作為我們的子網掩碼。

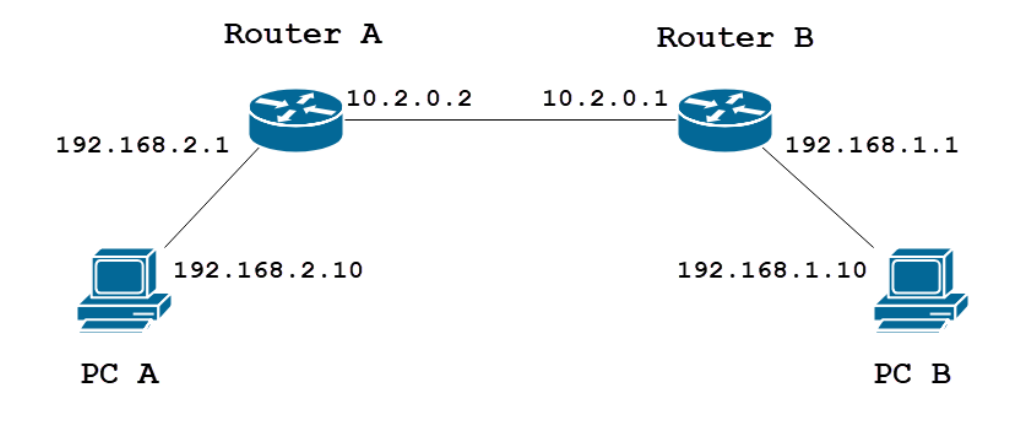

簡單的IPv6靜態路由拓撲如下所示。

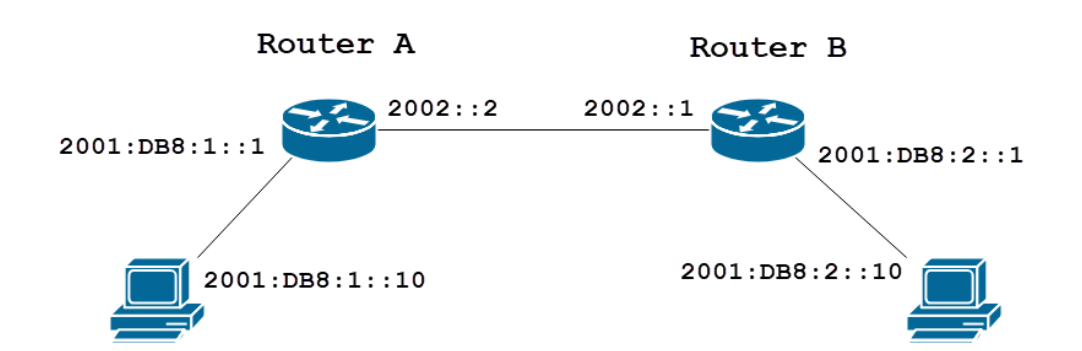

# 適用裝置

RV160

RV260

# 軟體版本

1.0.0.13

# IPv4靜態路由配置

步驟1

登入路由器A的Web組態頁面。

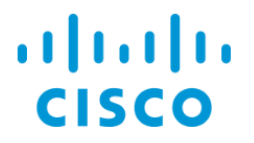

# Router

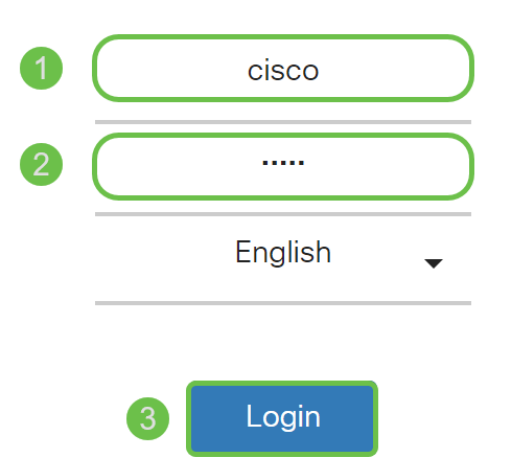

©2018 Cisco Systems, Inc. All Rights Reserved.

Cisco, the Cisco Logo, and the Cisco Systems are registered trademarks or trademarks of Cisco Systems, Inc. and/or its affiliates in the United States and certain other countries.

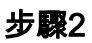

# 導覽至Routing > Static Routing。

|          | Getting Started       |
|----------|-----------------------|
| ¢        | Status and Statistics |
| ****     | Administration        |
| ₽        | System Configuration  |
| ۲        | WAN                   |
| <b>.</b> | LAN                   |
| (XK)     | Routing 1             |
| (        | Static Routing 2      |
|          | RIP                   |
|          | IGMP Proxy            |
| 相相       | Firewall              |
| ŧ        | VPN                   |
|          | Security              |
| T        | QoS                   |

#### 步驟3

在*IPv4路由*部分,按一下**Plus**圖示新增新的IPv4靜態路由。您可以通過按一下鉛筆和記事本圖示來 編輯現有靜態路由。在本示例中,我們將新增一個新的IPv4靜態路由。

| Static Routing      |        |          |                     | Apply     | Cancel |
|---------------------|--------|----------|---------------------|-----------|--------|
| IPv4 Routes         |        |          |                     |           | ^      |
| 🕂 🗭 前 📥 🔔           | Mask   | Next Hop | Hop Count (Max 255) | Interface |        |
|                     |        |          |                     |           | _      |
| IPv6 Routes         |        |          |                     |           | ^      |
| <ul> <li></li></ul> | Length | Next Hop | Hop Count (Max 255) | Interface |        |

### 步驟4

在*網路*欄位中輸入要將靜態路由分配到的目標網路IP地址。在本例中,我們將輸入**192.168.1.0**,因為我們沒有任何路由可到達該網路。

| IPv4 I | Routes      |               |          |   |                     |           | ^ |
|--------|-------------|---------------|----------|---|---------------------|-----------|---|
| +      | C 🛍 📥 🔔     |               |          |   |                     |           |   |
|        | Network     | Mask          | Next Hop |   | Hop Count (Max 255) | Interface |   |
|        | 192.168.1.0 | 255.255.255.0 | <b>د</b> | × | 1                   | WAN       | ~ |

#### 步驟5

在「Mask」欄位中輸入目標地址的子網掩碼。在本演示中,我們將使用/24(255.255.255.0)子網掩碼。

| IPv4 | Routes      |               |                                       |   |                     |           | ^ |
|------|-------------|---------------|---------------------------------------|---|---------------------|-----------|---|
| +    | 📝 前 📥 🏦     | Mask          | Next Hop                              |   | Hop Count (Max 255) | Interface |   |
|      | 192.168.1.0 | 255.255.255.0 |                                       | × | 1                   | WAN       | ~ |
|      |             |               | Please enter a valid IPv4<br>Address. | • |                     |           |   |

## 步驟6

使用簡介部分顯示的拓撲,在*Next Hop*欄位中輸入路由器B的IP地址。我們將輸入**10.2.0.1**,因為它 是通往目的地192.168.1.0的下一跳。

**附註**:每一跳將資料包轉發到路徑中的下一台路由器。

| IPv4 Routes   |               |          |                     |           | ^ |
|---------------|---------------|----------|---------------------|-----------|---|
| + 🕜 🛍 🕹 🌲     |               |          |                     |           |   |
| Network       | Mask          | Next Hop | Hop Count (Max 255) | Interface |   |
| □ 192.168.1.0 | 255.255.255.0 | 10.2.0.1 | 1                   | WAN       | ~ |

#### 第7步

### 輸入跳數。最大跳數為255。在本示例中,輸入1,因為到目的地的跳數為1。

| IPv4 Routes   |               |          |                     | ^         |
|---------------|---------------|----------|---------------------|-----------|
| + 🕜 🛍 📥 📩     |               |          |                     |           |
| Network       | Mask          | Next Hop | Hop Count (Max 255) | Interface |
| □ 192.168.1.0 | 255.255.255.0 | 10.2.0.1 | 1                   | WAN       |

#### 步驟8

#### 從下拉選單中選擇用於此靜態路由的介面。我們將選擇WAN作為我們的介面。

| IPv4 | Routes      |               |          |                     | ^         |
|------|-------------|---------------|----------|---------------------|-----------|
| +    | 🕑 前 📥 🔔     |               |          |                     |           |
|      | Network     | Mask          | Next Hop | Hop Count (Max 255) | Interface |
|      | 192.168.1.0 | 255.255.255.0 | 10.2.0.1 | 1                   | WAN       |

#### 步驟9

按一下Apply新增靜態路由。

**附註:**有關路由器B配置的詳細資訊,請繼續執行下一步。要瞭解如何配置IPv6靜態路由,請參閱 下一節。

| Static Routing |               |          |                     | Apply Cancel |
|----------------|---------------|----------|---------------------|--------------|
| IPv4 Routes    |               |          |                     | ^            |
| + 🕜 🛍 🚣 🚣      |               |          |                     |              |
| Network        | Mask          | Next Hop | Hop Count (Max 255) | Interface    |
| □ 192.168.1.0  | 255.255.255.0 | 10.2.0.1 | 1                   | WAN          |

### 步驟10

路由器B上IPv4靜態路由的配置應如下圖所示。我們將輸入192.168.2.0作為目的網路,並使用 255.255.255.0子網掩碼、10.2.0.2作為下一跳、1作為跳數,將介面輸入WAN。按一下Apply新增 IPv4靜態路由。

| IPv4 | Routes      |               |          |                     |           | ^ |
|------|-------------|---------------|----------|---------------------|-----------|---|
| +    | 🕑 🛍 📥 盐     |               |          |                     |           |   |
|      | Network     | Mask          | Next Hop | Hop Count (Max 255) | Interface |   |
|      | 192.168.2.0 | 255.255.255.0 | 10.2.0.2 | 1                   | WAN       | ~ |

# IPv6靜態路由配置

### 步驟1

登入路由器A的Web組態頁面。

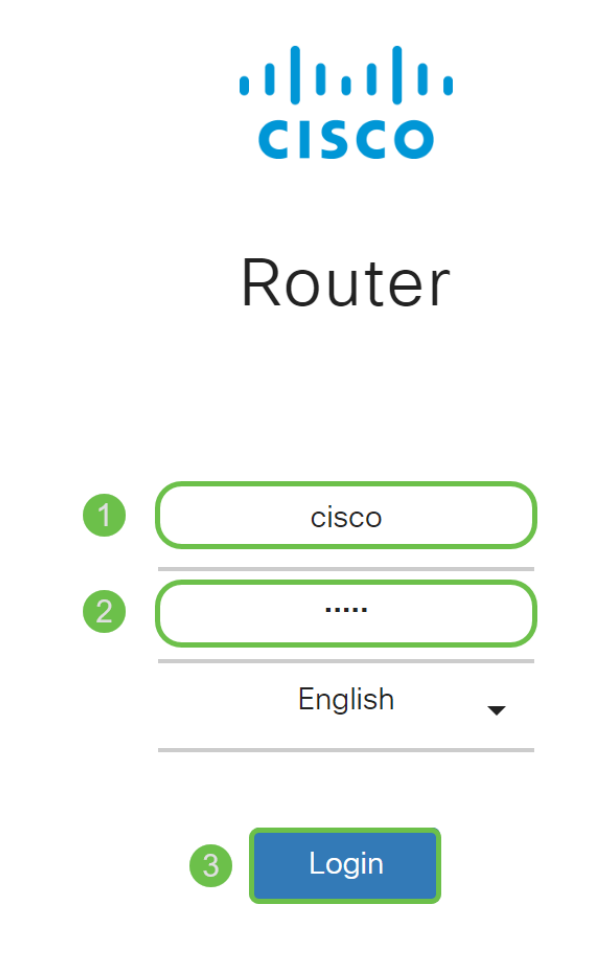

©2018 Cisco Systems, Inc. All Rights Reserved.

Cisco, the Cisco Logo, and the Cisco Systems are registered trademarks or trademarks of Cisco Systems, Inc. and/or its affiliates in the United States and certain other countries.

## 步驟2

### 導覽至Routing > Static Routing。

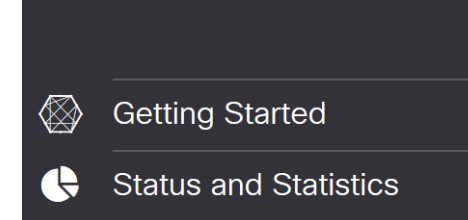

如果要配置IPv6路由,請轉至*IPv6路由*部分。按一下**Plus**圖示新增新的IPv6靜態路由。您可以通過 按一下鉛筆和記事本圖示來**編輯現有靜態**路由。在本示例中,我們將新增一個新的IPv6靜態路由。

| IPv6 | Routes               |        |          |                     |           | ^ |
|------|----------------------|--------|----------|---------------------|-----------|---|
| Œ    | ) 🕜 🏛 📥 📩            |        |          |                     |           |   |
| 0    | Prefix               | Length | Next Hop | Hop Count (Max 255) | Interface |   |
| 步斸   | <b>聚</b> 4           |        |          |                     |           |   |
| 在II  | Pv6 <i>prefix</i> 欄位 | 中輸入目標主 | 機/網路。    |                     |           |   |
| IPv6 | Routes               |        |          |                     |           | ^ |
| +    | 🕜 🏛 📥 🏦              |        |          |                     |           |   |
|      | Prefix               | Length | Next Hop | Hop Count (Max 255) | Interface |   |
|      |                      |        |          |                     |           |   |

### 步驟5

在IPv6字首長度欄位中,輸入IPv6目標中的字首*位長*。指定目標子網的大小。在本例中,我們將使 用48作為字首長度。

| IPv6 | Routes       |        |                                            |                     | ^         |
|------|--------------|--------|--------------------------------------------|---------------------|-----------|
| +    | C 🛍 📥 🔔      |        |                                            |                     |           |
|      | Prefix       | Length | Next Hop                                   | Hop Count (Max 255) | Interface |
|      | 2001:DB8:2:: | (48    | ¥<br>Please enter a valid IPv6<br>Address. | 1                   | WAN       |

## 步驟6

在Next Hop欄位中輸入下一跳路由器的IP地址。我們將使用路由器B的IPv6地址。

| IPv6   | Routes       |         |          |                              | ^              |   |
|--------|--------------|---------|----------|------------------------------|----------------|---|
| +      | C 🛍 📥 🔔      |         |          |                              |                |   |
|        | Prefix       | Length  | Next Hop | Hop Count (Max 255) Interfac | ce             |   |
|        | 2001:DB8:2:: | 48      | 2002::1  | 1 WAN                        | ~              |   |
| 第7     | 步            |         |          |                              |                |   |
| 輸ノ     | 、跳數。最大跳數     | (為255。  |          |                              |                |   |
| IPv6   | Routes       |         |          |                              |                | ^ |
| +      | 🕜 前 📩 🔔      |         |          |                              |                |   |
|        | Prefix       | Length  | Next Hop | Hop Count (Max 2             | 155) Interface |   |
|        | 2001:DB8:2:: | 48      | 2002::1  | 1                            | WAN            | ~ |
| 步劚     | 8            |         |          |                              |                |   |
| 從丁     | 「拉選單中選擇用     | 於此靜態路由的 | 介面。      |                              |                |   |
| IPv6 F | Routes       |         |          | ~                            |                |   |

| + | Ø | 匬 | * | 1 |
|---|---|---|---|---|
| _ |   | ~ |   |   |

按一下「Apply」。

附註:要檢視路由器B的配置,請參閱下一步。

| Static Routing         |        |          |                     | Apply     | Cancel |
|------------------------|--------|----------|---------------------|-----------|--------|
| IPv4 Routes            |        |          |                     |           | ^      |
| + ☞ 🖮 📩 🍰<br>□ Network | Mask   | Next Hop | Hop Count (Max 255) | Interface |        |
| IPv6 Routes            |        |          |                     |           | ^      |
| + 🕜 🛍 🚣 🚣              |        |          |                     |           |        |
| Prefix                 | Length | Next Hop | Hop Count (Max 255) | Interface |        |
| □ 2001:DB8:2::         | 48     | 2002::1  | 1                   | WAN       | ~      |

#### 步驟10

對於路由器B上的IPv6靜態路由,我們將使**用2001:DB8:1::**作為目的字首網路,48作為長度 ,2002::2作為下一跳,1*跳數,*WAN作為Interface。按一下**Apply**新增靜態路由。

| IPv6 Routes    |        |          |                     | ^         |
|----------------|--------|----------|---------------------|-----------|
| + 🕜 🛍 📥 📩      |        |          |                     |           |
| Prefix         | Length | Next Hop | Hop Count (Max 255) | Interface |
| □ 2001:DB8:1:: | 48     | 2002::2  | 1                   | WAN ~     |

# 結論

現在,您應該已經成功地在RV160或RV260上為路由器A和B的IPv4或IPv6新增靜態路由。在路由器 A和路由器B都配置了靜態路由後,PC A應該能夠對PC B執行ping操作,反之亦然。如果無法執行 ping,請仔細檢查您的設定。